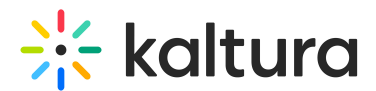

## Prepare files for your Kaltura Room in Blackboard

Last Modified on 05/11/2025 6:00 pm IDT

A This article is designated for moderators and hosts

### About

Effortlessly prepare presentations using Kaltura's storyboard and media manager. Upload files in advance to the storyboard and organize them so you can seamlessly navigate through media during your session. With the new **Upload from YouTube** feature, you can now easily add YouTube videos to your storyboard.

### Add files via the storyboard menu

1. In your room, click the storyboard icon at the bottom right of the toolbar to open the storyboard.

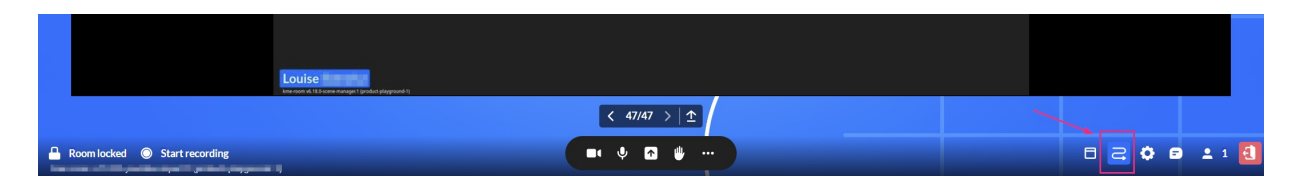

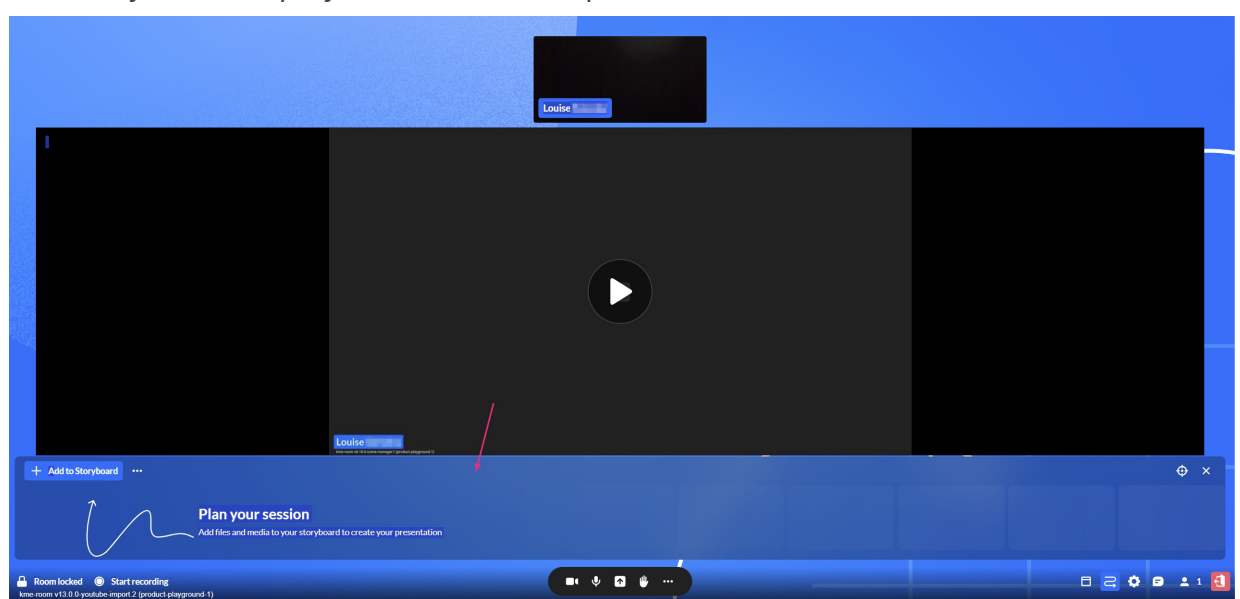

The storyboard displays as a horizontal panel at the bottom.

2. Click +Add to Storyboard.

|                         |                | With the second |                   |       |
|-------------------------|----------------|-----------------|-------------------|-------|
| Share                   | Inte           | ludes           |                   |       |
| ▶ Video                 | Ŧ              | Receptio        | n                 |       |
| Presentation            | <b>"</b>       | Break           |                   |       |
| 🔛 Image                 |                |                 |                   |       |
| 🖿 Media and Files       |                |                 |                   |       |
| + Add to Storyboard     |                |                 |                   |       |
| Come<br>False (SD<br>Ar | 0              |                 |                   |       |
| > 1 - 13 KME Demo       | 14 new experie | ence sn         | 15 Cosmic_Cliffs_ | _in_C |

Four options display for sharing media:

- Video
- Presentation
- Image
- Media and Files

| Share           | Custom scene          |
|-----------------|-----------------------|
| ► Video         | 🖽 Speakers panel      |
| Presentation    | Speakers with content |
| 🔛 Image         | Interludes            |
| Media and Files | ★ Reception           |
|                 | 🖐 Break               |

The following media types are supported: Image, Video, Audio, PPT, PDF.

Selecting one of the four options displays the **Select a media** window.

| × Select a media  |                                                            |              |       |                     |         |  |  |
|-------------------|------------------------------------------------------------|--------------|-------|---------------------|---------|--|--|
| All > product-pla | All > product-playground-1 3 4                             |              |       |                     |         |  |  |
| Q Search 1        | Video v 6 items                                            |              |       | Import from youtube | Upload  |  |  |
|                   | Name•2                                                     | Created At v | Туре  |                     |         |  |  |
|                   | Wishes.mp4                                                 | 12/2024      | Video | Add to Stor         | ryboard |  |  |
|                   | Rec - Jun 2, 2024 4:00 PM - BOR-Breakout Room 1            | 06/2024      | Video | Add to Stor         | ryboard |  |  |
|                   | Rec - Apr 25, 2024 12:56 PM - product-playground           | 04/2024      | Video | ••• Add to Stor     | ryboard |  |  |
|                   | 4372-178617297_small.mp4                                   | 04/2024      | Video | ••• Add to Stor     | ryboard |  |  |
|                   | Knowledge Sharing for Enterprise (Source).mov<br>Uploading | 04/2024      | Video |                     |         |  |  |
|                   | Intro 2.mp4                                                | 04/2024      | Video | ••• Add to Stor     | ryboard |  |  |

The **Select a media** window has the following features:

- **Search** (1) Use to search for a specific media.
- Name / Created At (2) Use to sort media items according to name / creation date.
- Import from YouTube (3) (visible only for Video) Click to import a YouTube video.
- **Upload** (4) Click to upload a video from your computer.
- Add to Storyboard (5) Click to add the media to the storyboard.
- Three dots (6) Click to delete the media.

The window stays open until you close it (click the **X** at the top right).

|                   | Select a media                                  |              |       | ×                          |
|-------------------|-------------------------------------------------|--------------|-------|----------------------------|
| All ><br>Q Search | Video ~ 6 items                                 | Created At 🗸 | Type  | Import from youtube Upload |
|                   | Wishes.mp4                                      | 12/2024      | Video | ••• Add to Storyboard      |
| · ·               | Rec - Jun 2, 2024 4:00 PM - BOR-Breakout Room 1 | 06/2024      | Video | ••• Add to Storyboard      |

Copyright © 2025 Kaltura Inc. All Rights Reserved. Designated trademarks and brands are the property of their respective owners. Use of this document constitutes acceptance of the Kaltura Terms of Use and Privacy Policy.

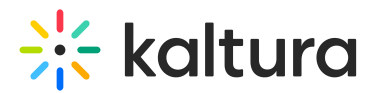

### Add a video

- Select Video from the Storyboard menu. The Select a media window displays.
- 2. Locate the desired video or upload one from your computer.

### To Import YouTube videos -

- Paste the YouTube URL or media ID into the provided field.
   A small preview of the video will display below.
- Click **Import** to add the video as a new entry.

### E

Only public YouTube videos are supported, meaning videos without entitlements that can be viewed by anyone with the link.

### A

YouTube videos added to your storyboard will NOT be included in recorded sessions due to copyright limitations. During playback, users will see a slate indicating that the content cannot be recorded.

Once you have located / uploaded the desired video, simply click Add to

### Storyboard.

Your file is added to the storyboard (it will not start playing automatically), with the newest files to the right.

### i

If you access the media menu from your video portal or Events platform, the **Select a media** window displays two extra tabs:

My rooms - This displays the media for the rooms you have access to.

**My media** - This displays all the media that you are the 'owner' of (same as **My Media** in Video Portal).

|                   |         | Select a video |
|-------------------|---------|----------------|
| My rooms My media |         |                |
| Q Search          | Video 🗸 | 9 items        |

Copyright © 2025 Kaltura Inc. All Rights Reserved. Designated trademarks and brands are the property of their respective owners. Use of this document constitutes acceptance of the Kaltura Terms of Use and Privacy Policy.

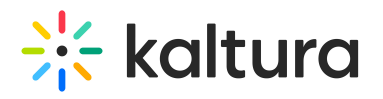

### Add a presentation

- Select **Presentation** from the Storyboard menu.
   The **Select a media** window displays.
- 2. Locate the desired document or upload one from your computer.
- 3. Click Add to Storyboard.

A preview window opens.

| <u>A</u>                                                                                                    | KME EndC                                                                                                    | Game.pptx                                                                                                    |                                                                                                    |
|----------------------------------------------------------------------------------------------------|----------------------------------------------------------------------------------------------------|----------------------------------------------------------------------------------------------------|----------------------------------------------------------------------------------------------------|
|                                                                                                    | - Mit Stadam<br>Agenda - Unitip Johns<br>- Unitip 200<br>- Other 200                                                                                                    | Value pillars                                                                                                    | <ul> <li>Province (Construction)</li> <li>Province (Construction)</li> <l< td=""></l<></ul>                                                                                                    |
| Slide 1 • B                                                                                                    | Slide 2                                                                                                    | Slide 3                                                                                                    | Slide 4 C                                                                                                    |
| Image: State State | Image: State State | Colume sealer<br>Colors<br>Colors<br>Colors<br>Colors<br>Colors                                                                                                    |                                                                                                    |
| Slide 5                                                                                                    | Slide 6                                                                                                    | Slide 7                                                                                                    | Slide 8                                                                                                    |
|                                                                                                    |                                                                                                    |                                                                                                    | Creation     Constant and a second constant and a second cons |
| Slide 9                                                                                                    | Slide 10                                                                                                    | Slide 11                                                                                                    | Slide 12                                                                                                    |
|                                                                                                    |                                                                                                    | Stratting     Stratting     Stratting | Constant and a set of the set of the se |
| ✓ 22 slides selected ● D                                                                                                    |                                                                                                    |                                                                                                    | Cancel Add to Storyboard                                                                                                    |

By default, all slides (pages) in the document are selected (**A**), and the slide number displays underneath (**B**). You can scroll (**C**) to see all the slides in the document. The total number of selected slides is displayed at the bottom left (**D**).

|                    | KME End                                                                                                    | Game.pptx                                                                                                    |                                                                                                    |
|--------------------|----------------------------------------------------------------------------------------------------|----------------------------------------------------------------------------------------------------|----------------------------------------------------------------------------------------------------|
|                    | Agenda - Manada<br>- Marada<br>- Marada<br>- Marada                                                                                                    | Value pillars                                                                                                    | <ul> <li>► Constant of the second second secon</li></ul> |
| Slide 1            | Slide 2                                                                                                    | Slide 3                                                                                                    | Slide 4                                                                                                    |
|                    | • Program       • Program       • Program | Constant<br>Constant<br>Con |                                                                                                    |
| Slide 5            | Slide 6                                                                                                    | Slide 7                                                                                                    | Slide 8                                                                                                    |
|                    |                                                                                                    | Control of a second second secon                                                                                                    |                                                                                                    |
| Slide 9            | Slide 10                                                                                                    | Slide 11                                                                                                    | Slide 12                                                                                                    |
|                    |                                                                                                    | Constant     Constant                                                                                                    | Constant and a second and a second and            |
| 22 slides selected |                                                                                                    |                                                                                                    | Cancel Add to Storyboard                                                                                                    |
|                    | Join stage                                                                                                    | G W                                                                                                    |                                                                                                    |

 After you have previewed and approved the slides, click Add to Storyboard (E). The file with the selected slides displays on the storyboard.

| + Add to Storyboard  |                      |                                         |
|----------------------|----------------------|-----------------------------------------|
|                      | 10                   | Kaltura<br>Room<br>Lo base<br>Statester |
| 1 pexels_videos_1943 | 2 pexels_videos_2324 | > <u>3-20</u> KME EndGa                 |

### Add images

1. Select **Image** from the Storyboard menu.

The **Select a media** window displays.

- 2. Locate the desired document or upload one from your computer.
- 3. Click Add to Storyboard.

Your file is added to the storyboard (it will not start presenting automatically) with the newest files to the right.

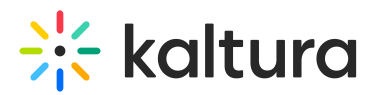

Add media and files

1. Select **Media and Files** from the Storyboard menu.

The **Select a media** window displays with all file types available including recordings and shared media.

|                   |                                   | Select  | a media      |       |                           |   |
|-------------------|-----------------------------------|---------|--------------|-------|---------------------------|---|
| All > product-pla | ayground-1                        |         |              |       |                           |   |
| Q Search          | All items types 🗸                 | 7 items |              |       | Import from youtube Uploa | d |
|                   | Name                              |         | Created At v | Туре  |                           |   |
|                   | Recordings                        |         |              |       |                           |   |
|                   | Shared                            |         |              |       |                           |   |
|                   | Wishes.mp4                        |         | 12/2024      | Video | ••• Add to Storyboard     |   |
|                   | Frame 1821.png                    |         | 05/2024      | Image | ••• Add to Storyboard     |   |
|                   | Frame 24.png                      |         | 04/2024      | Image | ••• Add to Storyboard     |   |
|                   | digital-marketing-1497211_1280.jp | g       | 04/2024      | Image | •••• Add to Storyboard    |   |

- 2. Locate the desired media item or upload one from your computer. (To import a YouTube video, see Import YouTube videos above.)
- 3. Click Add to Storyboard.

Your file is added to the storyboard (it will not start presenting automatically) with the newest files to the right.

### Add files via the Share Content menu

Kaltura's media manager is configured according to the Kaltura Management Console protocols, which means each session room is represented as a category in the KMC, and each media item is treated as a Kaltura entry. See our articles Managing categories and The KMC entries tab for more information.

### 0

By aligning with Kaltura's entitlement protocols and treating all media as entries or categories, the media manager prioritizes security and privacy to prevent any potential issues.

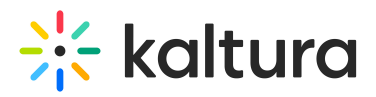

1. Click the **Share icon** on the bottom toolbar.

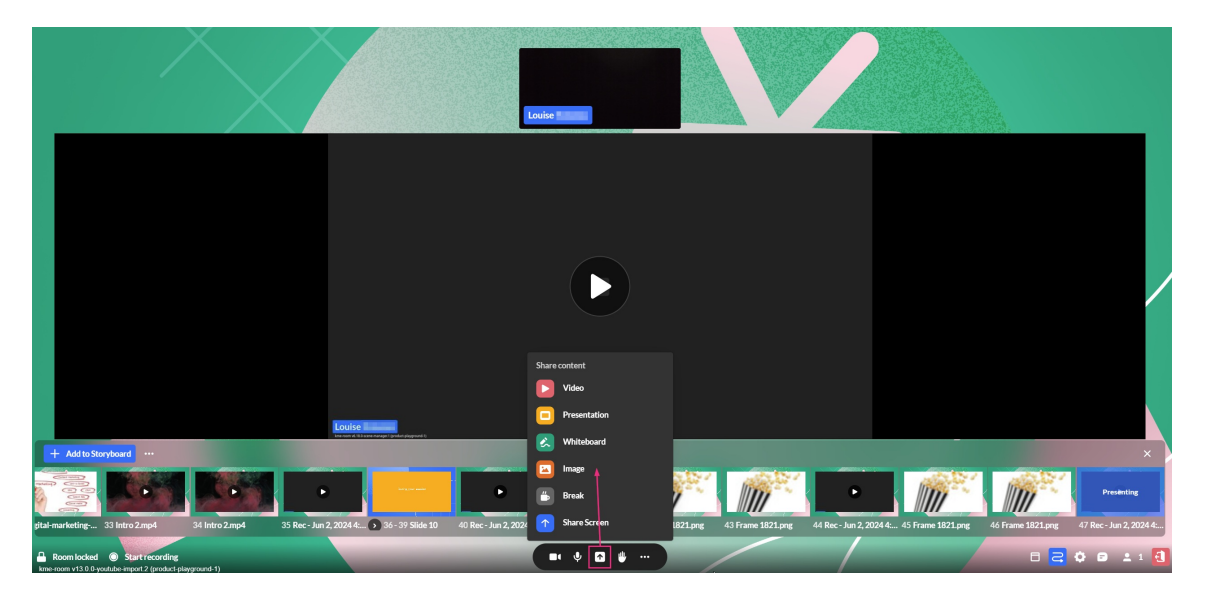

Three options display for sharing media:

- Video
- Presentation
- Image

### 6

The following media types are supported: Image, Video, Audio, PPT, PDF.

Selecting one of the three options displays the **Select a media** window.

| 4       |
|---------|
| Upload  |
|         |
| Present |
| Present |
| Present |
| Present |
|         |
| Present |
|         |

The **Select a media** window has the following features:

- **Search** (1) Use to search for a specific media item in the media manager.
- Name / Created At (2) Use to sort media items according to name / creation date.
- Import from YouTube (3) (visible only for Video) Click to import a YouTube video.
- **Upload** (4) Click to upload a video from your computer.
- **Present** (5) Click to add the media to the storyboard and start presenting it immediately (the **Select a media** window will close automatically).

### Add a video

- Select Video from the menu.
   The Select a media window displays.
- 2. Locate the desired video or upload one from your computer.

### Import YouTube videos -

- Paste the YouTube URL or media ID into the provided field.
   A small preview of the video will display below.
- Click Import to add the video to the media folder as a new entry.

### •

Only public YouTube videos are supported, meaning videos without entitlements that can be viewed by anyone with the link.

### A

YouTube videos added to your storyboard will NOT be included in recorded sessions due to copyright limitations. During playback, users will see a slate indicating that the content cannot be recorded.

• Once you have located the desired video, simply click **Present**.

Your file is added to the storyboard and automatically starts presenting.

# If you access the media menu from your video portal or Events platform, the Select a media window displays two extra tabs: My rooms - This displays the media for the rooms you have access to. My media - This displays all the media that you are the 'owner' of (same as My Media in Video Portal).

### Add a presentation

Q Search

- Select Presentation from the menu.
   The Select a media window displays.
- 2. Locate the desired file or upload one from your computer.
- 3. Once you have located the desired file, click **Add to Storyboard**.

9 items

A preview window opens.

| A                                                                                                    | KME End(                                                          | Game.pptx                                                                                                    |                          |
|----------------------------------------------------------------------------------------------------|-------------------------------------------------------------------|----------------------------------------------------------------------------------------------------|--------------------------|
| Rom<br>Victorius<br>Victorius<br>Slide 1                                                                                                    | Agenda - with state<br>Agenda - with<br>- wither<br>- wither with | Value pillars                                                                                                    | <image/>                 |
| Sille 1                                                                                                    | Since 2                                                           |                                                                                                    |                          |
| Slide 5                                                                                                    | Slide 6                                                           | Slide 7                                                                                                    | Slide 8                  |
| Visit<br>Visit<br>Vi |                                                                   | P 10 Audit     Torrest     P 10 Audit     P 20 Audit     P 20 Audit     P 20 Audit     P 20 Audit     P 20 Audit     P 20 Audit     P 20 Audit     P 20 Audit     P 20 Audit     P 20 Audit     P 20 Audit                                                                                                    |                          |
| Slide 9                                                                                                    | Slide 10                                                          | Slide 11                                                                                                    | Slide 12                 |
|                                                                                                    |                                                                   | T 1 10231<br>C 10231<br>C |                          |
| 22 slides selected                                                                                                    |                                                                   |                                                                                                    | Cancel Add to Storyboard |

By default, all slides (pages) in the document are selected (**A**), and the slide number displays underneath (**B**). You can scroll (**C**) to see all the slides in the document. The total number of selected slides is displayed at the bottom left (**D**).

| KME EndGame.pptx   |                                                                                                    |                                                                                                    |                                                                                                    |  |
|--------------------|----------------------------------------------------------------------------------------------------|----------------------------------------------------------------------------------------------------|----------------------------------------------------------------------------------------------------|--|
|                    | Agenda - secondar<br>Agenda - secondar<br>- sequencias                                                                                                    | Value pillars                                                                                                    | <ul> <li>Provide the second second secon</li></ul> |  |
| Slide 1            | Slide 2                                                                                                    | Slide 3                                                                                                    | Slide 4                                                                                                    |  |
|                    | Image: Answer in the second second | Constant<br>Constant<br>Con |                                                                                                    |  |
| Slide 5            | Slide 6                                                                                                    | Slide 7                                                                                                    | Slide 8                                                                                                    |  |
|                    |                                                                                                    | And Add     Anno 2000     And Add     Anno 2000     Anno 2000     A                                                                                                    |                                                                                                    |  |
| Slide 9            | Slide 10                                                                                                    | Slide 11                                                                                                    | Slide 12                                                                                                    |  |
|                    |                                                                                                    | E COLOR<br>Marciana de Sector DECE                                                                                                    | Constant and a second and a second and             |  |
| 22 slides selected |                                                                                                    |                                                                                                    | Cancel Add to Storyboard                                                                                                    |  |
|                    | Join stage                                                                                                    | G w                                                                                                    |                                                                                                    |  |

 After you have previewed and approved the slides, click Add to Storyboard (E). The file with the selected slides displays on the storyboard.

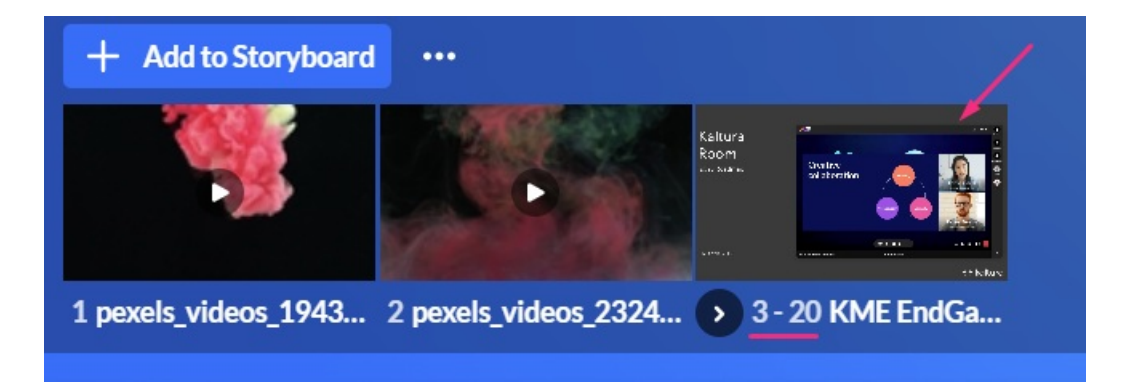

### Add images

1. Select **Image** from the menu.

The **Select a media** window displays.

- 2. Locate the desired image or upload one from your computer.
- 3. Click Present.

Your file is added to the storyboard and starts presenting automatically.

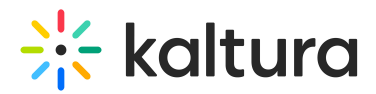

### Add files to breakout rooms

Uploading files can be done ahead of time when preparing for breakout sessions. To add files to a room, you must first create the breakout rooms and then launch each room to add files to its local storyboard.

- 1. If you need help creating and launching a breakout room, follow the steps in our article Create and Launch Breakout Rooms.
- 2. After launching a breakout room, the storyboard displays and you can add files to it either from the Storyboard menu or the Share Content menu as shown in the steps above.
- 3. Once you've finished preparing your files, exit the breakout room (click 'End Breakout'). The files will be placed in the **Shared** folder, which can then be accessed at any time from any room.

|                          | Select a media |                   |        |        |
|--------------------------|----------------|-------------------|--------|--------|
| All                      |                |                   |        |        |
| Q Search All media types | Y 1 media      |                   |        | Upload |
| Name                     |                | Creation date   🗸 | Туре   |        |
| Shared                   |                | 14/11/2023        | Folder |        |
|                          |                |                   |        |        |
|                          |                |                   |        |        |
|                          |                |                   |        |        |
|                          |                |                   |        |        |
|                          |                |                   |        |        |
|                          |                |                   |        |        |
|                          |                |                   |        |        |
|                          |                |                   |        |        |
|                          |                |                   |        |        |
|                          |                |                   |        |        |
|                          |                |                   |        |        |

For instructions on presenting files from the storyboard, visit our article Storyboard.